## 学信网下载学历照片流程

 学生使用 PC 端登录学信网官网 (https://account.chsi.com.cn/passport/ login?service=https%3A%2F%2Fmy.chsi.com.cn%2Farchive%2Fj\_spring\_cas\_se curity\_check),账号和密码均为自己设置,忘记密码的话可以选择找回密码, 如图:

| <b>登录</b><br>请使用 学信网账号 | 进行登录 |
|------------------------|------|
| 手机号/邮箱                 |      |
| 🔒 密码                   |      |
| 泰登                     |      |
| 找回密码                   | 注册   |

2. 登录进去点击"学籍",如图:

| ルー学信档案                                | 首页 高等教育       | 哈恩 在线验证服告 学)    | 5940iai Salangai - II | 国报告发送 调查/ |  |  |
|---------------------------------------|---------------|-----------------|-----------------------|-----------|--|--|
| ■ 高校毕业生跟踪调查问卷<br>■ ■ <sup>2</sup> = ■ |               |                 |                       |           |  |  |
| <b>主</b><br>高等教育信息                    | で             | 学の学位以证与成绩检延     | 会社国際告友送               | 学业证书图像校对  |  |  |
| 学稿学历学位                                | <u>兼</u> 載 申請 |                 | 查看 发送报告 翻译件           | र्छप्र    |  |  |
| RK-1上<br>- 乐和日日同時                     | 学校满意度         | ▲<br>个人週時<br>道入 | 信息核查确认                |           |  |  |

3. 点击此处"身份核验",如图:

| 心学信档案 | 65 888860 ATBURS                | winiwega at Salektaba | HIBRERIS                            | alayinin    | REA MOR | at sk | @ 1A46 |
|-------|---------------------------------|-----------------------|-------------------------------------|-------------|---------|-------|--------|
|       |                                 | 本人身份核验                |                                     |             |         |       |        |
|       | 为保障部的信息安全,请选择一种方                | 式进行秘密,核验通过后才能源        | 國本人的學樣学历学                           | enter,      |         |       |        |
|       | 7元1<br>使用学信网App通过人像比3<br>进行实人核验 | 村 輸)                  | 万元2<br>就读或毕业的学<br>输入"西台<br>就读或毕业的学校 | 地名称<br>七大学" |         |       |        |
|       | 去验证                             |                       | 904E                                |             |         | _     |        |
|       |                                 |                       |                                     |             |         |       |        |

4. 校对学历照片无误后点击正确,下载并保存学历照片至电脑桌面,如图:

|                                                                                                    | 姓名:         |                                                                                                    | (分別(1 | 女           |
|----------------------------------------------------------------------------------------------------|-------------|----------------------------------------------------------------------------------------------------|-------|-------------|
|                                                                                                    | 出生日期:       | and the second second s | 民族:   | 汉族          |
| 100                                                                                                    | 证件号码:       | e                                                                                                    | 学校名称: | 西北大学        |
| and the second second s | 层次:         | 本科                                                                                                    | 专业。   | 播音与主持艺术     |
| 爱取服片                                                                                                    | 学制:         | 2.5 年                                                                                                    | 学历类别: | 成人          |
| 1.000                                                                                                    | 学习形式;       | Tr v                                                                                                    | 分院:   |             |
|                                                                                                    | 幕所:         |                                                                                                    | 班级。   |             |
| and in the local division of the local division of the local divis | 学号:         |                                                                                                    | 入学日期: | 2021年03月25日 |
|                                                                                                    | 計量關标石       | 1號#47月3出片:                                                                                                    | 另仔全杲面 | 在籍 (注册学籍)   |
| 李历照片                                                                                                    |             |                                                                                                    |       |             |
| 受压度性结对,受压度性                                                                                                    | <b>米末校社</b> |                                                                                                    |       | 正确          |

## 学生端上传毕业照片操作流程

1. 学生使用 PC端登录西北大学成教学习平台(http://nwujxjy.sccchina.net), 点击 个人中心, 如图:

| *3                                         | 🗳 mez      | 🖸 Tit | 🖸 ARE       |       | 🖷 毕业 | 🗐 le文           | <b>3</b> \$40 |           | 日病 | 备 作人可<br>Ge 计图 |
|--------------------------------------------|------------|-------|-------------|-------|------|-----------------|---------------|-----------|----|----------------|
| 人中心 > 異約个人中                                | 0          |       |             |       |      |                 |               |           |    |                |
| 个人中心                                       |            |       |             |       |      | 權改个人信           | 8 (92         | 建築素研      | 照片 | 资料上传           |
| 7808                                       |            |       |             |       |      |                 |               |           |    |                |
| 年级                                         | 2021       |       | 羅次          | 专开本   |      |                 |               |           |    |                |
| <b>90</b>                                  | 计算机科学与技术   |       | 学习形式        | 63.9E |      |                 |               |           |    |                |
| 校外使学点                                      | 测试路接险      |       | 学生来源        | 11292 |      |                 |               | -         |    |                |
| 管理时                                        |            |       |             |       |      |                 |               | 华亚亚派      | 讲  |                |
| <b>7</b> 0                                 | 202100001  |       |             |       |      |                 |               |           |    |                |
| 个人结果                                       |            |       |             |       |      |                 |               |           |    |                |
| 用户名                                        | 202100001  |       | "姓名         | 张小田   |      | *12.91          | <b>m</b>      |           | +  |                |
| "出生日期                                      | 1972-07-07 |       | "粮雪         | RAM   | + 1  | "政治素貌           | 翻众            |           | •  |                |
|                                            | 52M        |       | "任件美型       | 费付证   | *    | "证件卷            | 610404197     | 207075038 |    |                |
| 民族                                         |            |       | NARS        |       |      | の市場の            |               |           |    |                |
| 民族                                         |            |       |             |       |      |                 |               |           |    |                |
| 用用<br>(修改)年15<br>(20月末)                    |            |       | "IRQ        |       |      | 原文化程度           |               |           |    |                |
| ₩用<br>1800年8<br>1800年8<br>1800年8<br>1800年8 |            |       | "RQ<br>GBRR |       | *    | 原文化程度<br>変直応汚状況 |               |           |    |                |

| 学晤      | は数本料行政管理 →                                 |                       |            |  |
|---------|--------------------------------------------|-----------------------|------------|--|
| 上侍徑片美型  | #金证明片 +                                    |                       |            |  |
| 上传题片命名  | 医以油面料等的方法等名或到<br>①, 压持备, +, P, 置包,         |                       |            |  |
| 请选择上传文件 |                                            |                       |            |  |
| 医片细胞    | 20kbs面片大小s1001kb最大排片尺寸环接制最小描片尺寸:0pxX0px 建2 | 2尺寸:480pxX640px 支持幅式; | pg(peg.png |  |
| 上佛时间    | 2024-05-092024-05-31                       |                       |            |  |
| 上傳報社    |                                            |                       |            |  |

3. 按通知要求上传照片,上传成功以后点击"保存"。